## Hoe wijzig ik mijn netwerk wachtwoord op een Qnap NAS

Deze instructie is voor het wijzigen van een netwerkwachtwoord op een Qnap NAS en kan door U als gebruiker zelf worden uitgevoerd.

## Stap 1: Inloggen op NAS

Navigeer met webbrowser naar het adres van de NAS. Bijvoorbeeld: http://10.0.x.250 Log hier in met de bestaande netwerk gebruikersnaam en wachtwoord.

## Stap 2: Wachtwoord wijzigen

Bij het voor de eerste keer inloggen kan er een privacy melding worden weergegeven. Klik rechts boven op het **profiel icoon**. Klik op het tabblad **Wijzigen Wachtwoord**. Vul het oude en nieuwe wachtwoord in zoals aangegeven.

Klik op **Toepassen** om de wijziging toe te passen.

Unieke FAQ ID: #1845 Auteur: Helpdesk Laatst bijgewerkt:2018-11-01 12:15